# 상품할인설정

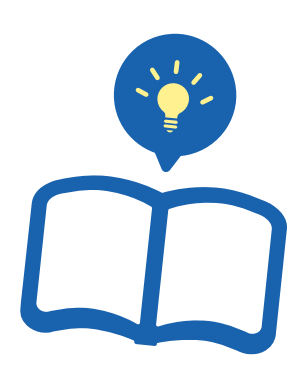

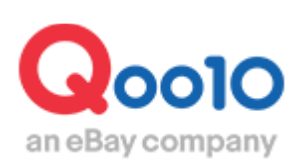

Update 2022-09

# 목차

| 1. | 상품 할인이란                 | <u>3</u>  |
|----|-------------------------|-----------|
| 2. | 어디서 가능한가요?              | <u>6</u>  |
| 3. | 상품할인 설정방법               | <u>7</u>  |
|    | (1)개별 설정 방법             | <u>Z</u>  |
|    | (2)여러 상품을 일괄 설정하는 방법    | <u>10</u> |
| 4. | 할인설정 상품 확인방법            | <u>13</u> |
| 5. | 상품할인설정 수정/삭제방법          | <u>13</u> |
|    | (1)개별 수정/삭제 방법          | <u>13</u> |
|    | (2)여러 상품을 일괄 수정/삭제하는 방법 | <u>16</u> |
| 6. | 기타 참고사항                 | <u>18</u> |

# 상품 할인이란

• 상품의 할인설정에 관해 안내 드립니다.

본 페이지는 일반적인 할인 설정이므로, 유료 프로모션에 의한 할인에 관해서는 아래 각 가이드를 참고 부탁 드립니다.

▶ <u>타임세일</u>

▶ <u>데일리딜</u>

➤ <u>공동구매</u>

#### 1.상품 할인이란

판매가격에 대해 할인 설정을 할 수 있습니다. 일반적인 할인 설정이므로, 프로모션 비용은 발생하지 않습니다.

| 상품 할인      |                  |  |  |  |  |  |  |
|------------|------------------|--|--|--|--|--|--|
| 할인율        | 최대 49%           |  |  |  |  |  |  |
| 할인기간       | 제한 없음            |  |  |  |  |  |  |
| 카트 쿠폰 중복적용 | 가능               |  |  |  |  |  |  |
| 판매수수료의 계산  | 할인 전 판매가격 X 수수료율 |  |  |  |  |  |  |

# 1.상품 할인이란

#### 《할인 설정 시 상품 페이지 표기 예시》

#### PC

|      | テスト商品           |                           |
|------|-----------------|---------------------------|
|      | 販売価格<br>割引された価格 | 10,000円<br>9,000円         |
|      | 特典              | <b>ご poidy</b> 初利用で500円分の |
|      | 追加特典            | <b>最大25Qポイント</b> 詳細 ▶     |
| TEST | 発送国             | 国内                        |
| 0.   | 送料 🌉            | 🥱 ヤマト宅急便 - 無料             |
|      | 発送日             | 通常1~3営業日以内に発送             |

#### 모바일

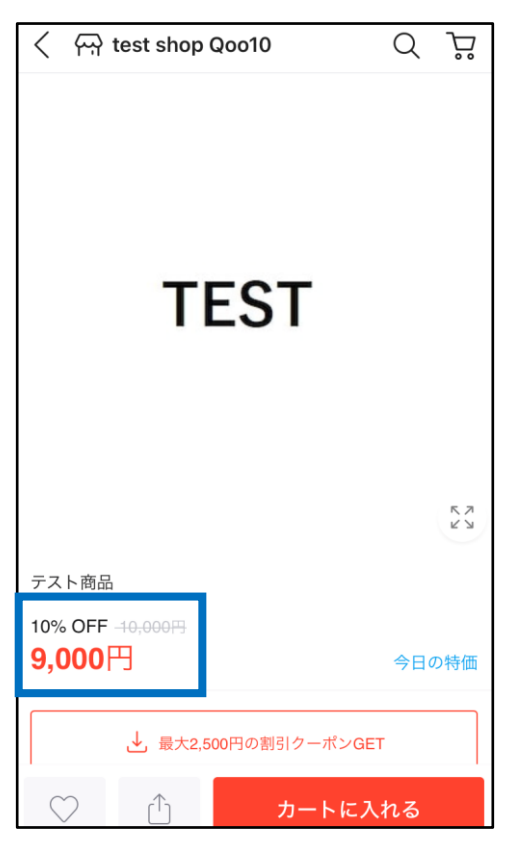

# 1.상품 할인이란

#### 《할인 설정 시 검색페이지 표기 예시》

PC

|      |                   | 商品名 | 販売価格                         |
|------|-------------------|-----|------------------------------|
|      |                   |     |                              |
|      | テスト商品             |     | 9,000円                       |
| TEST |                   |     | <del>10,000円</del> (1,000円↓) |
|      |                   |     | <mark>-6</mark> 15           |
|      | 🏠 test shop Qoo10 |     |                              |

| 全ての商品                |            |
|----------------------|------------|
| TEST                 |            |
| <b>テスト商品</b><br>送料無料 |            |
| 9,000円10%            | $\bigcirc$ |
| <b>P</b> 15          |            |

모바일

# 2. 어디서 가능한가요?

J·QSM에 로그인 https://gsm.goo10.jp/GMKT.INC.GSM.Web/Login.aspx

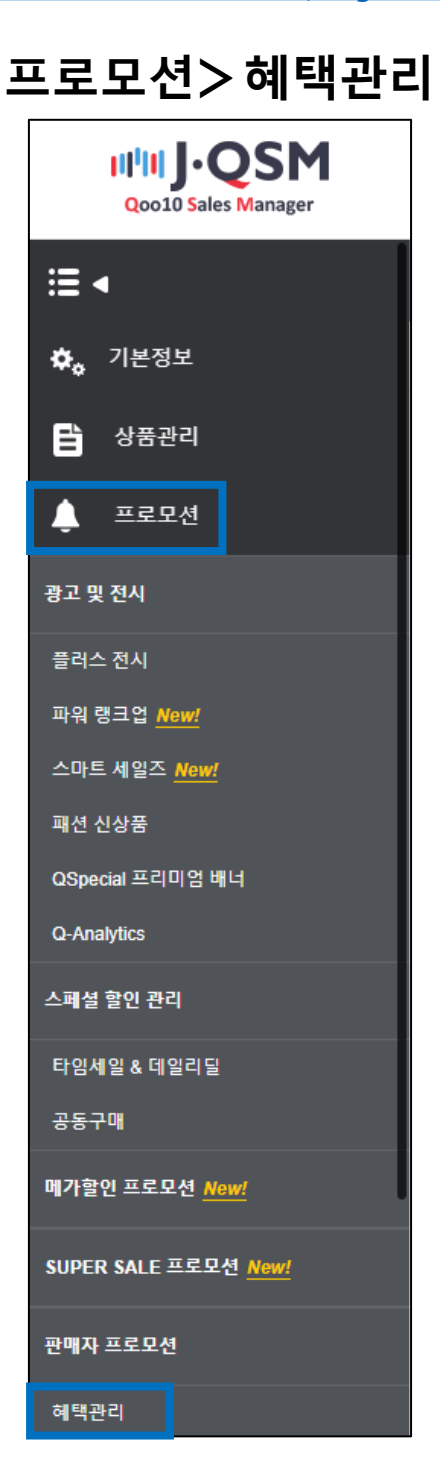

(1) 개별설정방법

할인설정 대상 상품을 [상품/서비스 정보]에서 ①【조회】합니다.

|   | 상품/ | 서비스  | 정보 |            |              |        |         |            |              |    |        |   | 1  | Q 조회  | e Excel |
|---|-----|------|----|------------|--------------|--------|---------|------------|--------------|----|--------|---|----|-------|---------|
| a | 카테고 | 2    |    | 대분류 선택     | ~            | == 중분류 | 선택 == 🗸 | == 소분류 선   | 1백 == 🗸      |    | 서비스 종류 |   | 전체 | ¥     |         |
|   | 등록일 | 자    |    | 2021/09/13 | ~ 2022/09/13 |        |         |            |              | b  | 상품번호   | ~ |    | 복수 조회 |         |
|   |     | 상품번호 |    | 상품명        | 판매자코드        | 가격     | 수량      | 프리미엄<br>전시 | 프리미엄<br>전시종료 | 할인 | 할인종료일  |   |    |       |         |
|   |     |      |    |            |              |        |         |            |              |    |        |   |    |       |         |

■검색조건

| a.카테고리로 검색 |              |   |                  |                   |
|------------|--------------|---|------------------|-------------------|
| 카테고리       | == 대분류 선택 == | ~ | == 중분류 선택 == 🗸 🗸 | == 소분류 선택 == \vee |

#### b.상품번호·상품명·판매자 코드 중 하나로 지정하여 검색

| 상풍번호        | v | <br>복수 조회 |
|-------------|---|-----------|
| 상품번호<br>상품명 |   |           |
| 판매자코드       | _ |           |

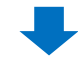

그리드에 표시된 상품을 2더블클릭하여 선택합니다.

| 상품// | 서비스 정     | 성보    |              |              |          |
|------|-----------|-------|--------------|--------------|----------|
| 카테고리 | 의         |       | == 대분류 선택 == | ~            | == 중분류 선 |
| 등록일기 | 4         |       | 2021/09/13   | ~ 2022/09/13 |          |
|      | 상품번호      |       | 상품명          | 판매자코드        | 가격       |
|      | 931204911 | テスト商品 |              |              | 100      |

선택한 상품이 [상품을 선택한 후 혜택을 설정하실 수 있습니다]의 [선택된 상품번호]에 반영되면 3 [할인]에 체크를 넣습니다.

|   | 상품//         | 서비스 정        | 경보               |                  |              |        |   |  |  |  |
|---|--------------|--------------|------------------|------------------|--------------|--------|---|--|--|--|
|   | 카테고리         | 리            |                  | == 대분류 선택 == 🛛 🖌 |              |        |   |  |  |  |
|   | 등록일기         | 4            | 2021/09/13       | :::              | ~ 2022/09/13 |        |   |  |  |  |
|   | □ 상품번호       |              |                  | 상품명              |              | 판매자코드  |   |  |  |  |
|   |              | 931204911    | テスト商品            |                  |              |        |   |  |  |  |
|   | 1            | Records      | from 1 to 1 of 1 | 1                |              |        |   |  |  |  |
|   | 상품일품<br>(선택한 | 괄수정하기<br>상품) |                  | 할인               |              |        |   |  |  |  |
|   | 상품을          | 을 선택힌        | 후 혜택             | 을 설정하실           | 실수           | * 있습니다 | • |  |  |  |
|   | 선택된 상        | 품번호 9312     | 204911           | 상품명 テス           | 卜商。          | 品      |   |  |  |  |
| 3 | 할인           |              |                  |                  |              |        |   |  |  |  |
| - |              |              |                  |                  |              |        |   |  |  |  |

체크를 하면 [기본할인] 설정이 표시되며, ④【설정/수정】버튼을 클릭합니다.

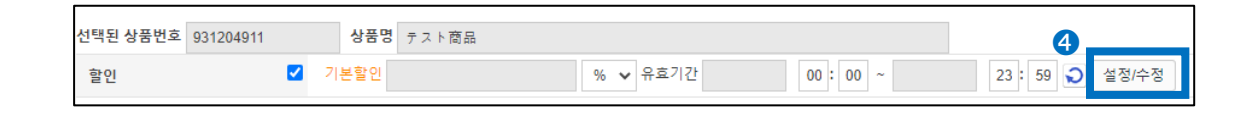

[가격할인] 화면이 열리면, ⑤할인금액·할인기간을 설정하여 ⑥[등록] 버튼을 클릭합니다.

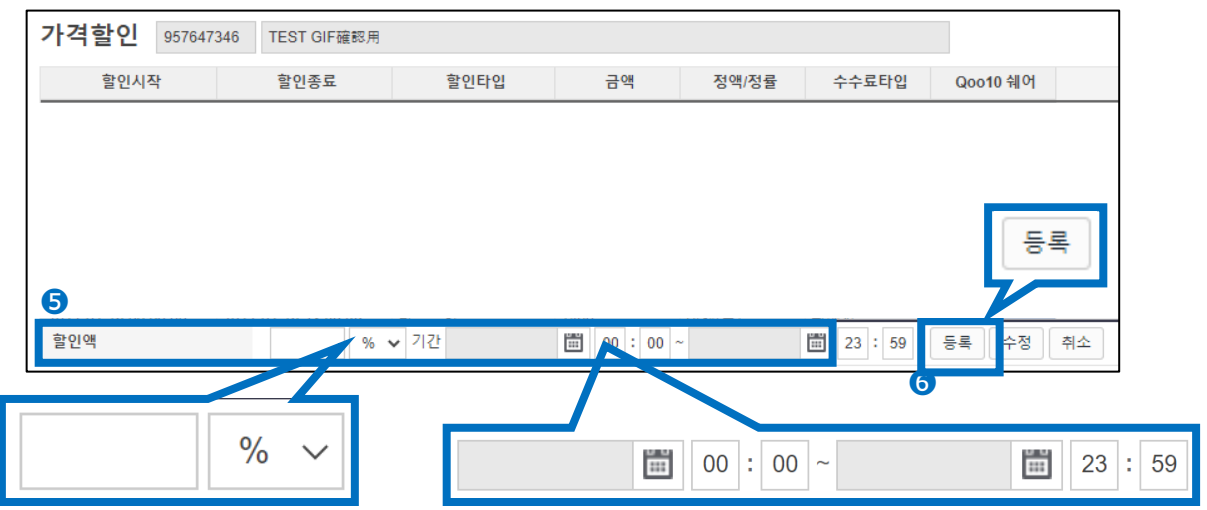

할인금액···「%(정률)」 또는 「円(정액)」으로 설정할 수 있습니다. ※판매가격에 대해 50%이상의 할인설정은 불가능합니다.

할인기간 •• 일자는 캘린더에서 선택 부탁 드립니다. 시간대 지정도 가능합니다.

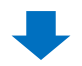

아래 팝업이 표시된다면 설정이 완료된 것입니다.

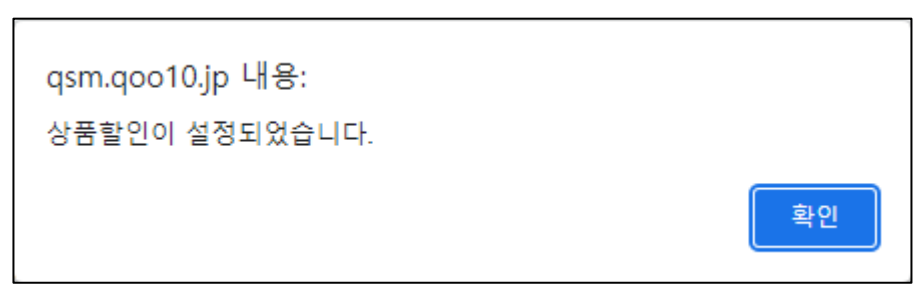

#### (2) 여러 상품을 일괄 설정하는 방법

할인설정 대상 상품을 [상품/서비스 정보]에서 ①【조회】합니다.

| ſ | 상품// | 서비스 정보 |              |              |        |         |            |              | _  |        |   | 1  | Q 조회  | e Excel |
|---|------|--------|--------------|--------------|--------|---------|------------|--------------|----|--------|---|----|-------|---------|
| a | 카테고리 | 리      | == 대분류 선택 == | ~            | == 중분류 | 선택 == 🖌 | == 소분류 선   | 1택 == 🗸      |    | 서비스 종류 |   | 전체 | ¥     |         |
|   | 등록일기 | 자      | 2021/09/13   | ~ 2022/09/13 |        |         |            |              | b  | 상품번호   | ~ |    | 복수 조회 |         |
|   |      | 상품번호   | 상품명          | 판매자코드        | 가격     | 수량      | 프리미엄<br>전시 | 프리미엄<br>전시종료 | 할인 | 할인종료일  |   |    |       |         |
|   |      |        |              |              |        |         |            |              |    |        |   |    |       |         |

#### ■검색조건

| a. 카테고리로 검색 |              |   |                |                           |
|-------------|--------------|---|----------------|---------------------------|
| 카테고리        | == 대분류 선택 == | * | == 중분류 선택 == 👻 | :::소분류 선택 ::: <b>&gt;</b> |

#### b.상품번호·상품명·판매자코드 중 하나를 지정하여 검색

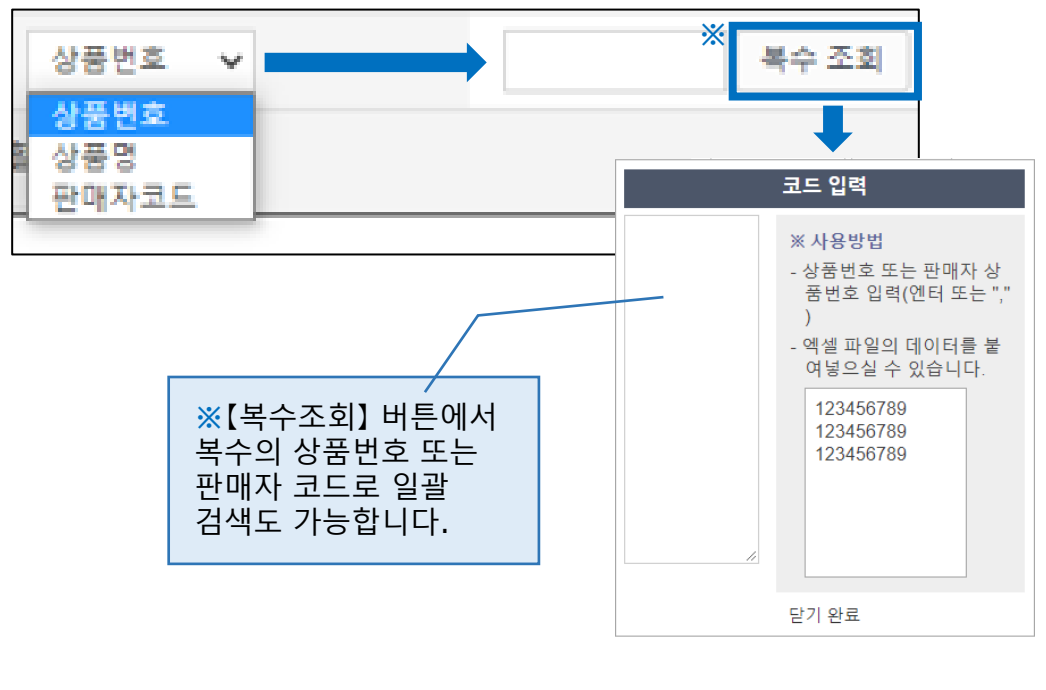

그리드에 표시된 상품에 2체크로 선택한 후, [상품일괄수정하기(선택한 상품)]의 3【할인】버튼을 클릭합니다.

|   | 상품/  | 서비스 정      | 성보               |   |                        |      |     |            |  |
|---|------|------------|------------------|---|------------------------|------|-----|------------|--|
|   | 카테고  | 2          |                  |   | == 대분류 선택              | ==   | ~   |            |  |
|   | 등록일  | 자          |                  |   | 2021/09/13             |      | ~   | 2022/09/13 |  |
| 2 |      | 상품번호       |                  |   | 상품명                    |      | Į   | 판매자코드      |  |
|   |      | 997235631  | (TEST)모바일        | 2 | 테스트용 0725(9            | 9666 |     |            |  |
|   |      | 1000154139 | (TEST) オプ        | シ | ョン確認用                  |      | 810 | )          |  |
|   |      | 1000153975 | test 검색 키유       | 1 | 드용 모바일 사이 <sup>2</sup> | 즈 테: |     |            |  |
|   |      |            |                  |   |                        |      |     |            |  |
|   | 1    | Records t  | from 1 to 3 of 3 | 3 |                        |      |     |            |  |
|   | (선택한 | 상품)        | 3                |   | 할인                     |      |     |            |  |
|   |      |            |                  |   |                        |      |     |            |  |

[할인설정(선택한 상품)] 화면이 열리면, ④할인금액/할인기간을 설정한 후 ⑤ 【적용】버튼을 클릭합니다.

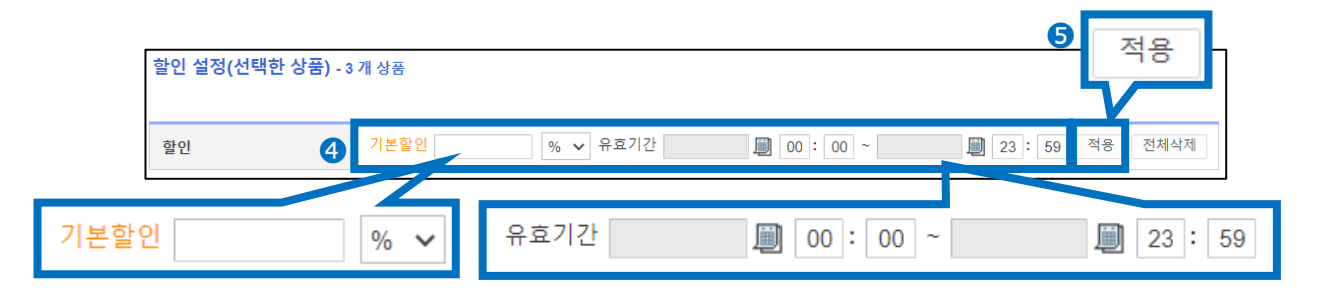

할인금액···「%(정률)」 또는 「円(정액)」으로 설정할 수 있습니다. ※판매가격에 대해 50%이상의 할인설정은 불가능합니다. 할인기간··일자는 캘린더에서 선택 부탁 드립니다. 시간대 지정도 가능합니다.

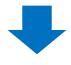

결과 메세지가 표시되면 설정 완료입니다.

| 할인         | 기본할인 | % 🗸 유효기간 | 00 | : 00 ~     | [월] 23 : 59 적용 전체 |
|------------|------|----------|----|------------|-------------------|
| 상품번호       |      | 결과코드     |    | 결과 메시지     |                   |
| 997235631  |      | 0        |    | 상품할인이 설정되었 | 었습니다.             |
| 1000154139 |      | 0        |    | 상품할인이 설정되었 | 었습니다.             |
| 1000153975 |      | 0        |    | 상품할인이 설정되었 | 었습니다.             |

## 4. 할인설정 상품 확인 방법

#### [상품/서비스 정보]에서 1 서비스 종류[할인]을 선택하여 2 【조회】를 누르면 할인 설정된 상품을 확인할 수 있습니다.

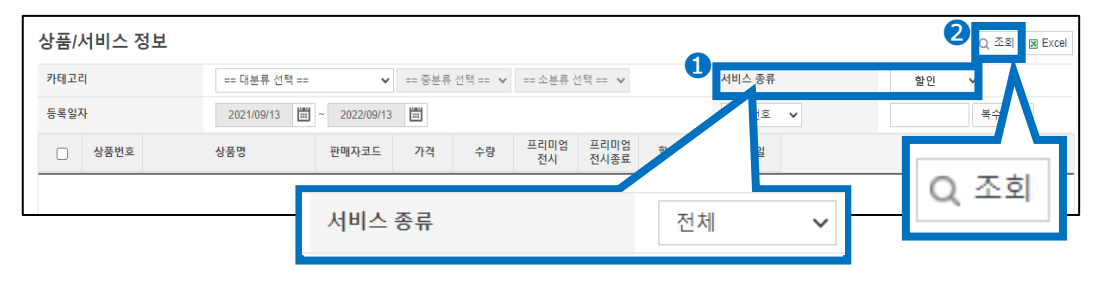

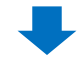

| 상품/, | 상품/서비스 정보                |            |                                |              |        |        |            |              |       |            |  |  |
|------|--------------------------|------------|--------------------------------|--------------|--------|--------|------------|--------------|-------|------------|--|--|
| 카테고리 | <b>카테고리</b> == 대분류 선택 == |            |                                | ~            | == 중분류 | 서비스 종류 |            |              |       |            |  |  |
| 등록일기 | 4                        |            | 2021/09/13                     | ~ 2022/09/13 |        |        |            |              |       | 상품번호       |  |  |
|      | 상품번호                     |            | 상품명                            | 판매자코드        | 가격     | 수량     | 프리미엄<br>전시 | 프리미엄<br>전시종료 | 할인    | 할인종료일      |  |  |
|      | 997235631                | (TEST)모바일  | <mark>  테스트용 0725(99666</mark> |              | 8,000  | 100    | N          |              | 5.00% | 2022/09/14 |  |  |
|      | 957647346                | TEST GIF確認 | 忍用                             | 하하하하하        | 4,000  | 100    | Ν          |              | 6.00% | 2022/09/24 |  |  |
|      | 1000154139               | (TEST) オプシ | ション確認用                         | 810          | 6,000  | 999    | N          |              | 5.00% | 2022/09/14 |  |  |
|      | 1000153975               | test 검색 키워 | 드용 모바일 사이즈 테:                  |              | 2,600  | 194    | Ν          |              | 5.00% | 2022/09/14 |  |  |

## 5.상품할인설정 수정/삭제방법

(1) 개별 수정/삭제방법

•이미 할인 설정된 상품의 설정내용을 수정 또는 삭제하는 방법을 안내 드립니다.

#### 할인설정을 수정/삭제할 상품을 [상품/서비스 정보]에서 상품번호로 **1** 【조회】 합니다.

| 상품/ | 서비스 정보 |              |                             |        |         |            |              |    |        |    | 1<br>Q 22 | Excel |
|-----|--------|--------------|-----------------------------|--------|---------|------------|--------------|----|--------|----|-----------|-------|
| 카테고 | 리      | == 대분류 선택 == | ~                           | == 중분류 | 선택 == 🖌 | == 소분류 (   | 선택 == 🖌      |    | 서비스 종류 | 전체 | ~         |       |
| 등록일 | 자      | 2021/09/13   | 2021/09/13 🛱 ~ 2022/09/13 🛱 |        |         |            | 상품번호 🗸       |    | 복수 조호  | 1  |           |       |
|     | 상품번호   | 상품명          | 판매자코드                       | 가격     | 수량      | 프리미엄<br>전시 | 프리미엄<br>전시종료 | 할인 | 할인종료일  |    |           |       |
|     |        |              |                             |        |         |            |              |    |        |    |           |       |

#### 그리드에 표시된 상품을 2더블 클릭하여 선택합니다.

|   | 상품/                                  | 서비스 정     | 성보        |                   |       |       |          |                |              |        |            |
|---|--------------------------------------|-----------|-----------|-------------------|-------|-------|----------|----------------|--------------|--------|------------|
|   | 카테고리 == 대분류 선택 == ✓ == 중분류 선택 == ✓ = |           |           |                   |       |       | == 소분류 선 | 년택 == <b>∨</b> |              | 서비스 종류 |            |
|   | 등록일자 2021/09/13 🛅 ~ 2022/09/13       |           |           |                   |       |       |          |                |              |        | 상품번호       |
|   |                                      | 상품번호      |           | 상품명               | 판매자코드 | 가격    | 수량       | 프리미엄<br>전시     | 프리미엄<br>전시종료 | 할인     | 할인종료일      |
| 2 |                                      | 997235631 | (TEST)모바일 | 일 테스트용 0725(99666 | )     | 8,000 | 100      | N              |              | 5.00%  | 2022/09/14 |

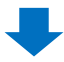

선택한 상품이 [상품을 선택한 후 혜택을 설정하실 수 있습니다]의 [선택된 상품번호]에 반영되면, 3【설정/수정】버튼을 클릭합니다.

| 상품/서비스 정보                  |                        |             |                 |               |            |              |           |              |        |
|----------------------------|------------------------|-------------|-----------------|---------------|------------|--------------|-----------|--------------|--------|
| 카테고리                       | == 대분류 선택              | 백 ==        | ∨ == ਨੇ         | 분류 선택 ==      | ♥ == 소분    | 류 선택 == 🔹    | ×         |              | 서비스 종류 |
| 등록일자                       | 2021/09/13             | ~ 2022/09   | )/13            |               |            |              |           |              | 상품번호   |
| □ 상품번호                     | 상품명                    | 판매자코드       | 가격              | 수량            | 프리미엄<br>전시 | 프리미엄<br>전시종료 | 할인        | 할인종료일        |        |
| 997235631 (TEST            | T)모바일 테스트용 0725(99666  | 5           | 8,000           | 100           | N          |              | 5.00%     | 2022/09/14   |        |
| Records from 1<br>상품일괄수정하기 | to 1 of 1              |             |                 |               |            |              |           |              |        |
| (선택한 상품)                   | <u>e</u> c             |             |                 |               |            |              |           |              |        |
| 상품을 선택한 후                  | 혜택을 설정하실 -             | 수 있습니다.     | 현재보유            | Q캐시: 0        |            |              | Q캐시 구     | "배하기         | 설정/수정  |
| 선택된 상품번호 997235631<br>할인   | 상품명 (TEST)<br>☑ 기본할인 5 | 모바일 테스트용 07 | 25(9966690<br>% | 41)<br>✔ 유효기간 | 2022/09/13 | 00:00        | ~ 2022/09 | 9/14 23 : 59 | 설정/수정  |

# 5.상품할인설정 수정/삭제방법

[가격할인] 화면이 열리면, 리스트에서 해당 할인을 ④더블 클릭하여 선택하고 할인금액이나 기간 등을 수정하고 싶은 부분을 변경한 후, ⑤【수정】버튼을 클릭합니다.

할인설정을 삭제하고자 할 경우, 6【취소】버튼을 클릭합니다.

|   | <b>가격할인</b> 997235  |                     |                 |       |              |         |          |    |
|---|---------------------|---------------------|-----------------|-------|--------------|---------|----------|----|
|   | 할인시작                | 할인종료                | 할인타입            | 금액    | 정액/정률        | 수수료타입   | Qoo10 쉐어 |    |
| 4 | 2022-09-13 00:00:00 | 2022-09-14 23:59:59 | 일반할인            | 5     | 정률(%)        | 판매자     | 0.0000   |    |
|   | 2022-08-02 10:00:00 | 2022-08-02 16:59:59 | 타임세일            | 10    | 정률(%)        | 판매자     | 0.0000   |    |
|   |                     |                     |                 |       |              |         | 5 6      | •  |
|   | 할인액                 | 5 %                 | ✓ 기간 2022/09/13 | 00:00 | ~ 2022/09/14 | 23 : 59 | 등록 수정    | 취소 |

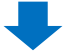

아래 팝업이 표시되면 수정 또는 삭제가 완료된 것입니다.

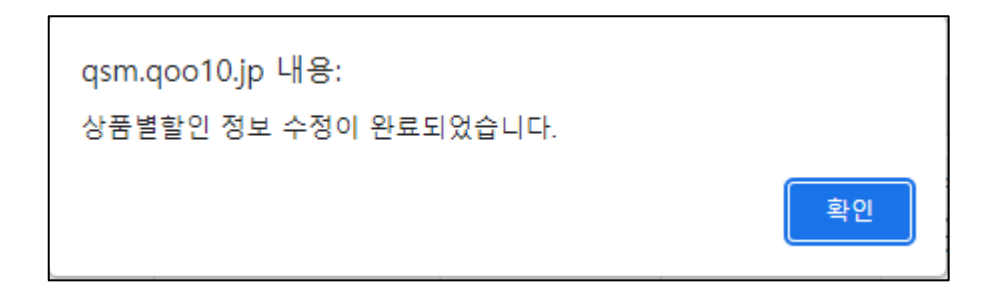

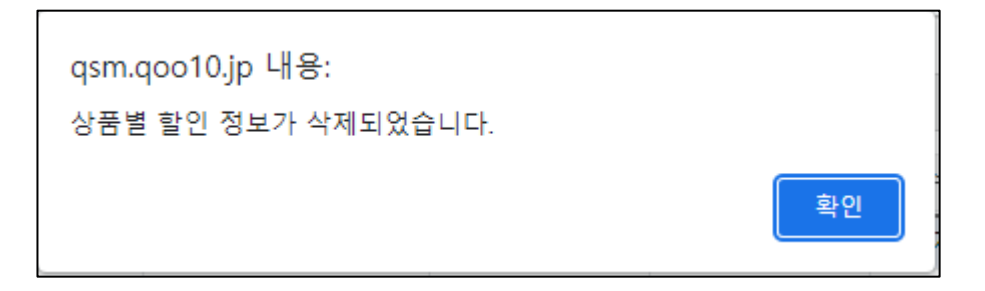

## 5.상품할인설정 수정/삭제방법

#### (2) 여러 상품을 일괄 수정/삭제하는 방법

·이미 할인설정이 된 상품을, 일괄로 삭제하는 방법을 안내 드립니다.

또한, 설정내용을 직접 일괄로 수정할 수는 없으므로, 한 차례 설정을 모두 삭제한 후에 재차 <u>P.10</u>의 순서로 일괄설정 부탁 드립니다.

할인설정의 수정 또는 삭제를 할 상품을 [상품/서비스 정보]에서 ① 【조회】합니다.

| 상품/서비스 정보 | 상품/서비스 정보 1 2 조회 @ Excel  |          |                      |    |        |       |  |  |  |  |  |
|-----------|---------------------------|----------|----------------------|----|--------|-------|--|--|--|--|--|
| 카테고리      | == 대분류 선택 == 🗸 🗸          | 중분류 선택 🗸 | -= 소분류 선택 == 🖌       | а  | 서비스 종류 | 전체 🗸  |  |  |  |  |  |
| 등록일자      | 2021/09/13 📰 ~ 2022/09/13 |          |                      | b  | 상품번호 🗸 | 복수 조회 |  |  |  |  |  |
| □ 상품번호    | 상품명 판매자코드                 | 가격 수량    | 프리미엄 프리미엄<br>전시 전시종료 | 할인 | 할인종료일  |       |  |  |  |  |  |
|           |                           |          |                      |    |        |       |  |  |  |  |  |

■검색조건

#### a.서비스의 종류를 [할인]으로 검색(할인 설정된 상품이 모두 조회됨)

| 서비스 종류 | [ | 할인 | ~ |  |
|--------|---|----|---|--|
|        |   |    |   |  |

#### b.상품번호 또는 판매자 코드를 지정하여 검색

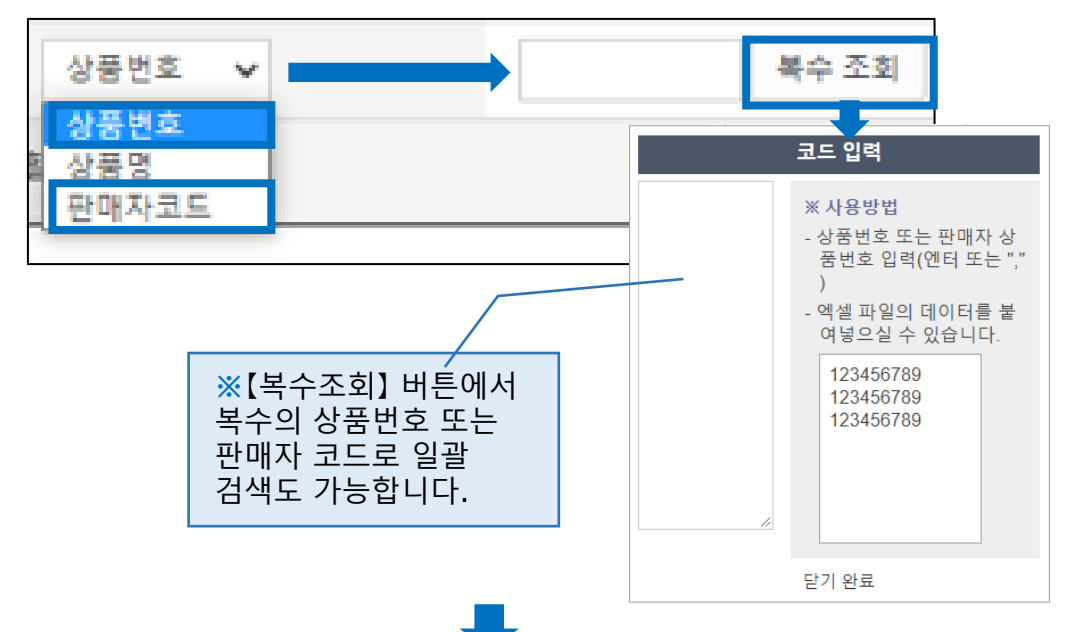

그리드에 표시된 상품에 2체크로 선택한 후, [상품일괄수정하기(선택한 상품)]의 3【할인】버튼을 클릭합니다.

|   | 상품/         | 서비스 정         | 성보             |    |              |      |           |     |  |
|---|-------------|---------------|----------------|----|--------------|------|-----------|-----|--|
|   | 카테고         | 2             |                |    | == 대분류 선택    |      | ~         |     |  |
|   | 등록일         | 자             |                |    | 2021/09/13   |      | ~ 2022/09 | /13 |  |
| 2 |             | 상품번호          |                |    | 상품명          |      | 판매자코드     |     |  |
|   |             | 997235631     | (TEST)모바일      | 빌  | 테스트용 0725(99 | 9666 |           |     |  |
|   |             | 1000154139    | (TEST) オプ      | シ) | ョン確認用        |      | 810       |     |  |
|   |             | 1000153975    | test 검색 키우     |    | 응 모바일 사이길    | 드테   |           |     |  |
|   | 1           | Records       | from 1 to 3 of | 3  |              |      |           |     |  |
|   | 상품일<br>(선택한 | 괄수정하기<br>눈상품) | 3              |    | 할인           |      |           |     |  |

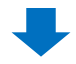

[할인설정(선택한 상품)] 화면이 열리면, ④[전체삭제] 버튼을 클릭합니다.

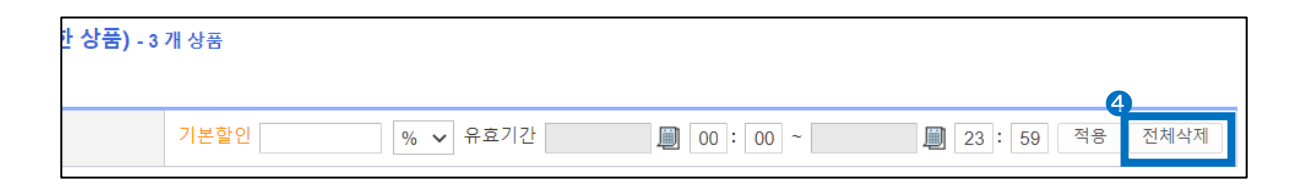

# 5.상품할인설정 수정/삭제방법

#### 결과 메세지가 표시되면 삭제 완료입니다.

| 찰인 설정(선택한 상품) - 3 개 상품 |      |          |    |              |                |  |  |  |  |  |
|------------------------|------|----------|----|--------------|----------------|--|--|--|--|--|
| 할인                     | 기본할인 | % ✔ 유효기간 | 00 | : 00 ~       | 🗐 23: 59 적용 전체 |  |  |  |  |  |
| 상품번호                   |      | 결과코드     |    | 결과 메시지       |                |  |  |  |  |  |
| 957647346              |      | 0        |    | 상품별 할인 정보가   | 삭제되었습니다.       |  |  |  |  |  |
| 1000154139             |      | 0        |    | 상품별 할인 정보가   | 삭제되었습니다.       |  |  |  |  |  |
| 1000153975             |      | 0        |    | 상품별 할인 정보가 선 | 삭제되었습니다.       |  |  |  |  |  |

6.기타 참고사항

•개별설정/수정이 가능한 [가격할인] 화면상에서는, 과거에 설정한 할인 이력을 확인할 수 있습니다.

| <mark>가</mark> 격할인 | 9576473 | 346 TEST GIF確認用     |      |      |       |       |          |
|--------------------|---------|---------------------|------|------|-------|-------|----------|
| 할인시직               | ł       | 할인종료                | 할인타입 | 금액   | 정액/정률 | 수수료타입 | Qoo10 쉐어 |
| 2022-04-29 00:0    | 0:00    | 2022-04-29 09:59:59 | 타임세일 | 200  | 정액(円) | 판매자   | 0.0000   |
| 2022-04-29 10:0    | 0:00    | 2022-04-29 16:59:59 | 타임세일 | 200  | 정액(円) | 판매자   | 0.0000   |
| 2022-04-29 17:0    | 0:00    | 2022-04-29 23:59:59 | 타임세일 | 200  | 정액(円) | 판매자   | 0.0000   |
| 2022-02-16 00:0    | 0:00    | 2022-02-16 23:59:59 | 단골할인 | 1400 | 정액(円) | 판매자   | 0.0000   |

※할인설정을 삭제한 경우, 이력은 남지 않습니다.

추가로 질문이나 궁금하신 사항이 있다면 아래로 문의 부탁 드립니다.

문의경로 : <u>Qoo10에 문의하기</u>>[QSM조작]>[프로모션·쿠폰·Qcash]